Lets create our first database

- The mongo server must be running-> as we said in order to do so open powershell and execute-> mongod.exe
- 2. Now open also another powershell and open the mongo shell-> just type mongo
- 3. Clear terminal:
  - a. cls command or
  - b. Ctrl+l (clear screen)
- 4. To create db type : use nameofdb (if it already exist it is going to simply use it) Always start with this command to determine the collection you are using in queries

| > us<br>swit | se landmarks-test                                                                                         |
|--------------|----------------------------------------------------------------------------------------------------|
|              | 5. Create collection and document!<br>name of collection if to create document.                           |
| >`d          | b.landmarks.insertOne({name:"testname",description:"something",rating:3})                                 |
| ł            | "acknowledged" : true,                                                                                    |
|              | "insertedId" : ObjectId("614dd120b2576ae189305fd4")                                                       |
| }<br>> d     | lb.landmarks.find():                                                                                      |
| { ".<br>> s  | _id" : ObjectId("614dd120b2576ae189305fd4"), "name" : "testname", "description" : "something", "rating" : |
| <u> </u>     | cul tocurrents from, collection                                                                           |
| uΥ           |                                                                                                    |

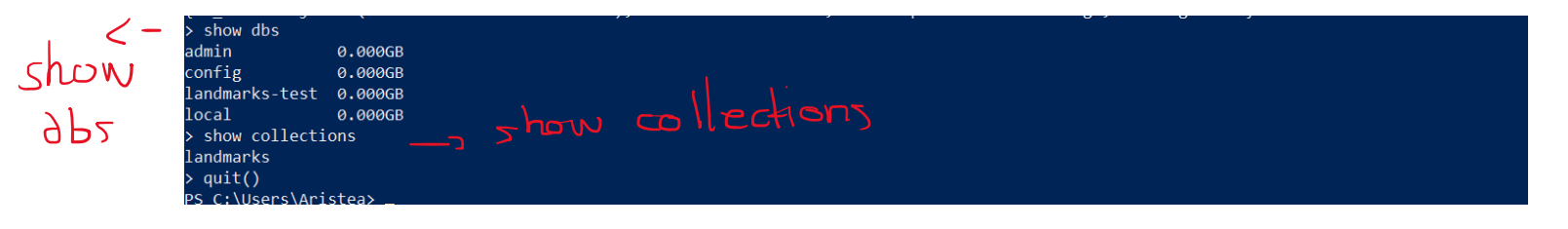

- 6. db.landmarks.insertMany([{},{}]) -> INSERT 2 new documents at once in a collection
- CRUD: Querying (Reading) Documents db.landmarks.find({name:"testname"})

db.landmarks.find({rating: {\$lte:5 } })

this stands for less than or equal

1 db.landmarks.find({rating: {\$lt:5 },description:"something"}) -> AND //we want both the above to be true, we have 2 criteria \$gte >= , \$gt > db.landmarks.find({ \$or: [{rating: {\$lt:5 }} ,{description:"something"}]}) \_\_\_ > الم مربعة المعالي db.landmarks.find({ \$or: [{**FIRST\_CONDITION**} ,{**SECOND\_CONDITION**}]})\_\_\_ > الم Jarray of conditions OR operator 

db.collection.updateOne(filter, update, options)
db.landmarks.updateOne({name:" testname "},{\$set:{name:"landmarkshey"}})

db.landmarks.updateOne({\$or: [{rating: {\$lt:5 }} ,{description:"something"}]},{\$set:{name:"landmarkshey"}})

- 9. db.landmarks.updateMany({name: "test"}, {\$set:{rating: 5}})
- 10. db.landmarks.deleteOne({rating:{\$lt:1}}) //delete the first document matching query
- 11. db.landmarks.deleteMany({rating:{\$lt:1}}) //delete all documents matching query

MongoDB compass

- 1. make sure that the server is running
- 2. select new connection option -> press connect (hostname and port must be filled already)
- 3. no you see your databases and you have a graphical interface to manipulate your collections/documents